#### Supplement

## Installing the MinGW C++ Compiler

## For Introduction to C++ Programming Y. Daniel Liang

You may download a free C++ compiler from several sources. This supplement shows you how to download and install the MinGW compiler.

To download the MinGW compiler, go to http://www.mingw.org/wiki/Getting\_Started, as shown in Figure 1. Click the hyperlink on mingw-get-setup.exe to download mingw-get-setup.exe. Save the file and run the installation from this file. After the installation is completed, open a Windows command prompt from the Start button. Go to c:\MinGW\bin directory and type g++ -v to check if the compiler works, as shown in Figure 2. Go to Supplement I.C to create, compile, and run a program using g++.

|                        | Getting Started   Min                                                                                                    | GW ×                                                                                                    | Danial — 🗆 🗙                                                                                                    |  |
|------------------------|----------------------------------------------------------------------------------------------------|----------------------------------------------------------------------------------------------------|----------------------------------------------------------------------------------------------------|--|
|                        |                                                                                                    | secure   www.mingw.org/wiki/Getting_Started Q 龙                                                                                                    | ז 🛈 🍳 📷 🙂 :                                                                                                    |  |
|                        | About Downloads Documentation Recent posts Feed aggregator<br>MinGW<br>Minimalist GNU for Windows                                                  |                                                                                                    |                                                                                                    |  |
|                        | Search this site:                                                                                                    | Home » Documentation<br>Getting Started                                                                                                    | Download Installer                                                                                                    |  |
|                        | Administrative Update<br>As of June 2013 we are<br>accepting donations. Please<br>see the Donate page for<br>more information on how to<br>Donate. | View         Revisions           Posted May 22nd, 2007 by julienlecomte                                                                                                    | Search mingw-users<br>Choose Mall List:<br>MinGW-users V<br>Search<br>Powered by                                                                                                   |  |
|                        | <b>User login</b><br>Login/Register                                                                                                    | No version numbering convention exists for MinGW as a whole. Each package has its own version<br>number, and the installer version number does not correlate, <i>in any way</i> , with the version number of<br>any individual package which it installs.                                                                                                    | SOURCEFORGE                                                                                                    |  |
|                        | Navigation<br>© About<br>© Contact<br>© Donate<br>© History                                                                                        | The preferred installation target directory is <i>C</i> : \ <i>MinGW</i><br>The preferred installation method is using the automated installer tool, as described below. While a<br>manual installation is possible, we do not recommend it, unless you have a very old version of MS-<br>Windows which is unable to run the graphical tool. Instructions for manual installation are provided<br>below, if you really want (or need) to resort to it. | What Can You Do for<br>MinGW?                                                                                                    |  |
| lick<br>ingw-get-setup | <ul> <li>Licensing Terms</li> <li>Mailing Lists</li> <li>Privacy</li> <li>Reporting Bugs</li> <li>Submit Patches</li> <li>Sitemap</li> </ul>       | After installation you will need to perform some additional tasks yourself to ensure your MinGW<br>applications will run. Most importantly, you will need to make changes to your PATH environment<br>variable. Be careful: there are two PATH variables which can be changed, and changing the wrong one<br>can have significant consequences. Instructions for changing the correct PATH variable are provided<br>below.                             | There are various activities<br>that require willing helpers<br>who have a few minutes to<br>spare each week. Below is a<br>list of a few of those things<br>you can help us with. |  |
|                        | Downloads     Documentation     MinGWiki Pages     FAQ     Getting Started     HowTO                                                               | environment. While it is possible to install MinGW to a location other than C:\MinGW (e.g. on a different<br>dive) you must ensure that the MinGW environment knows where it is located. Instructions for doing<br>this are also provided below.<br>Graphical User Interface Installer                                                                                                    | <ul> <li>Drupal Administration</li> <li>Content Administration</li> <li>Wiki Content Updates</li> <li>Ubuntu Server</li> <li>Administration</li> </ul>                             |  |
|                        | <ul> <li>Old MinGWiki</li> <li>Recent posts</li> <li>Feed aggregator</li> </ul>                                                                    | An automated GUI installer assistant called <i>mingw-get-setup.exe</i> is the preferred method for first<br>time installation. This will guide you through the setup of the <i>mingw-get</i> installer proper; you will then<br>use this to perform further package installations, and to manage your installation.<br>To perform your first time MinGW installation, you should proceed as follows:                                                   | <ul> <li>Software Package</li> <li>Contributions</li> <li>Runtime Updates</li> <li>Windows API Updates</li> </ul>                                                                  |  |
|                        | Who's online<br>There are currently 2 users<br>and 77 quests online.                                                                               | <ol> <li>Click on this mingw-get-setup.exe link, to download the latest available version of mingw-get-<br/>setup.exe; ( Note: you should always download the latest available version of this; never use a<br/>possibly out-of-date copy, which may have been sitting on your local disk drive, or local network.</li> </ol>                                                                                                    | This is not an exhaustive list<br>there are plenty of other<br>things we do. If you would                                                                                          |  |

# Figure 1

Click minggw-get-inst to locate a version to install.

```
Command Prompt
                                                                     <u>- | | | | |</u>
c:\MinGW\bin>g++ -v
                                                                          ٠
Using built-in specs.
COLLECT_GCC=g++
COLLECT_LTO_WRAPPER=c:/mingw/bin/../libexec/gcc/mingw32/4.6.2/lto
Target: mingw32
Configured with: ../gcc-4.6.2/configure --enable-languages=c,c++,
c,obj-c++ --disable-sjlj-exceptions --with-dwarf2 --enable-shared
mp --disable-win32-registry --enable-libstdcxx-debug --enable-ver
untime-libs --build=mingw32 --prefix=/mingw
Thread model: win32
gcc version 4.6.2 (GCC)
c:\MinGW\bin≻
•
                                                                        •
```

### Figure 2

g++ is the command to compile a C++ source code.